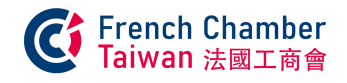

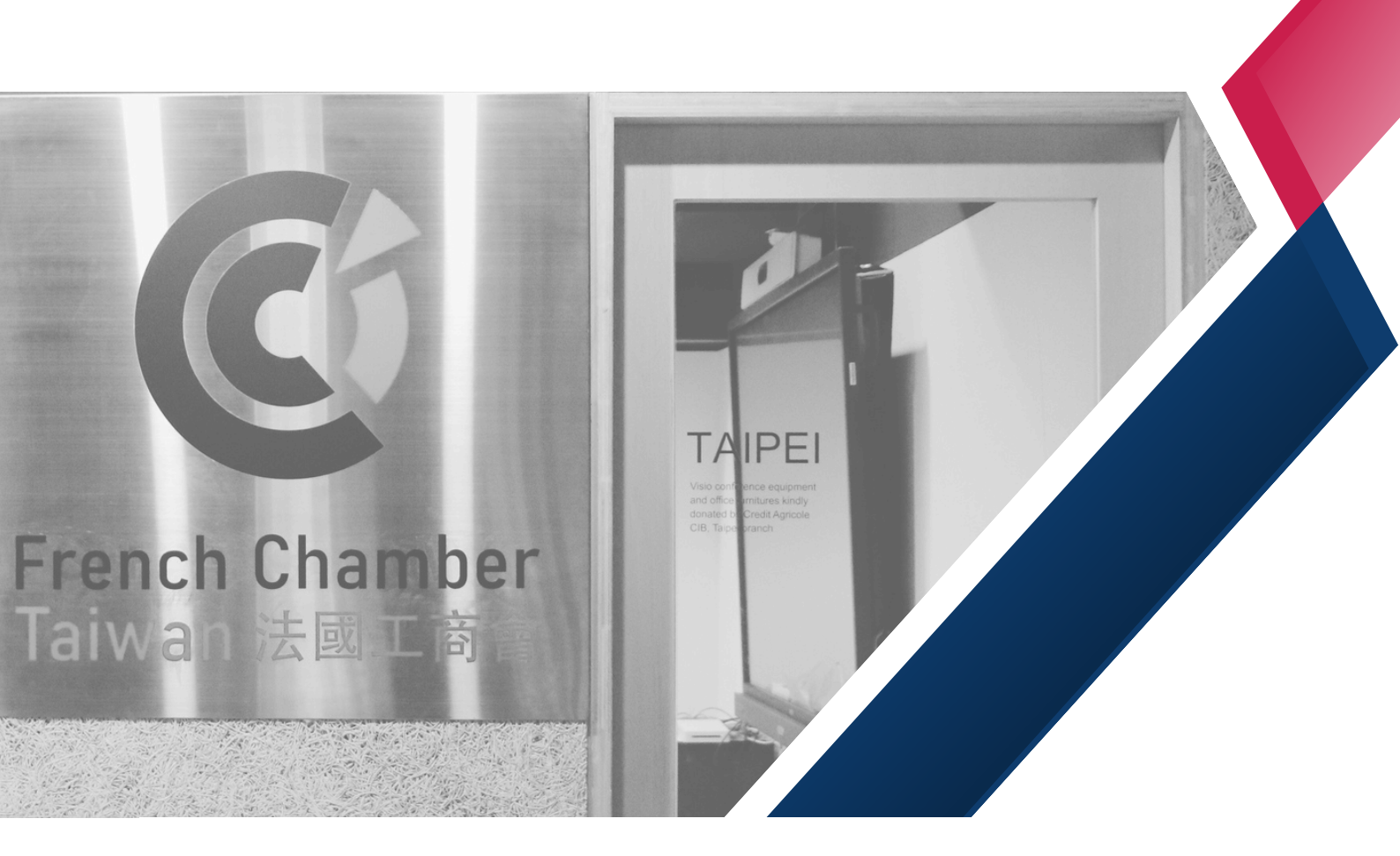

#### 2025 Membership Renewal SOP

| Step 1-6   | Accept Membership Renewal Offer |
|------------|---------------------------------|
| Step1-2, 7 | Reject Membership Renewal Offer |

Bank last 5 digits

info@ccift.org.tw

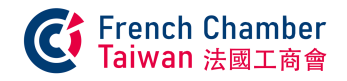

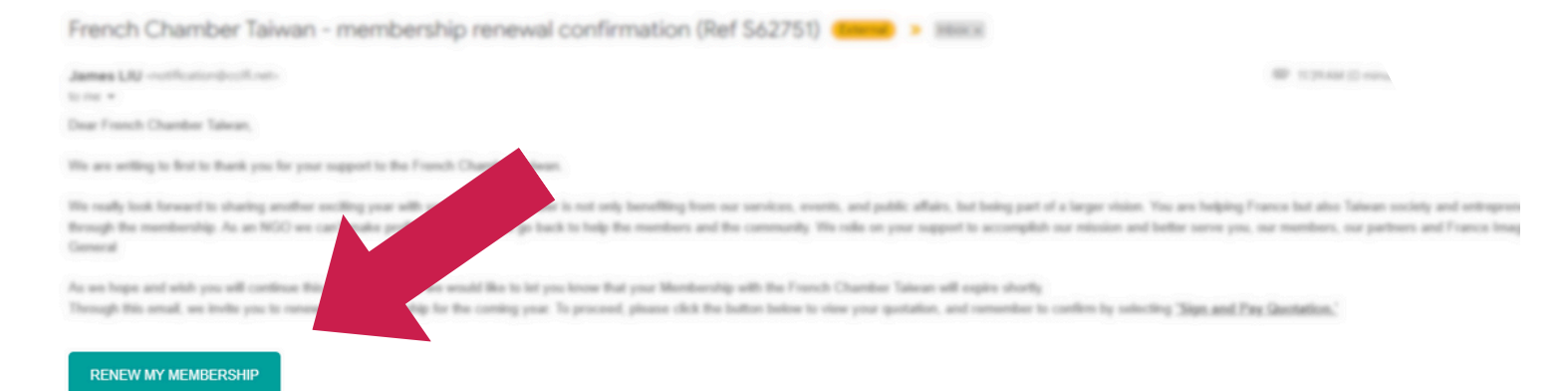

#### Renew My Membership

Please complete your payment by January 15. 2025, and email the last five digits of your bank account number to infullycoll.org.bx once payment is made. Your levoice will be issued upon receipt of payment, if you do not complete this step, we will consider it as a decision not to renew your membership.

#### We also invite you to explore our membership categories: Membership

As a member, you enjoy reduced pricing on events such as GALA, Beaujolais and Rendez-vous with ministers as well as free attendance to some workshop and ESG events. You also have access to your private account on our website or via our app CCIFI Connect, and the possibility to communicate through our social media.

Your membership will be valid for one your starting January 1st. For more information on our different levels of memberships or any questions, please enail membership/bc/R.ary.in. We will be happy in help!

Do not besiliate to contact on if you have any questions or feedback? We are leading forward to heading form pixe.

### Step 1.

You'll recieve a membership renewal email. Click on this button to start renew your membership

RENEW MY MEMBERSHIP

#### If this buttom doesn't show up, please click Renew My Membership

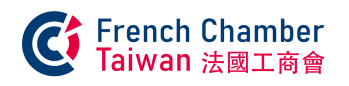

|                                                                                 | Pricing                                                                                                    |                                                                                                  |            |                    |                             |
|---------------------------------------------------------------------------------|----------------------------------------------------------------------------------------------------|--------------------------------------------------------------------------------------------------|------------|--------------------|-----------------------------|
|                                                                                 | Products                                                                                                    | Quantity                                                                                         | Unit Price | Taxes              | Total Price                 |
| ✓ Accept & Sign                                                                 | [Membership] Barter                                                                                                    | 1.00                                                                                             | 0.000      |                    | 0 NT\$                      |
| 📥 Download 🛛 🖨 Print                                                            |                                                                                                    |                                                                                                  | Subtotal   |                    | 0 NT\$                      |
| Quotation S62751<br>Pricing<br>Terms & Conditions<br>History<br>Powered by odco | Terms & Conditions<br>*IMPORTANT : Bank transfer should<br>be considered INCOMPLETE.<br>Bank account Information:<br>Account name: CCIFT<br>Bank name: Mega International Con<br>Address: World Trade Center Branch<br>Bank Code: 017<br>TWD Account No.: 21609009610<br>Foreign Currency Account No.: 2164<br>Swift Code: ICBCTWTP216<br>帳戶資訊:<br>社圖法人台北市中法工商促進會<br>兆豐國際商業銀行世貿分行<br>銀行代碼 017<br>台幣帳號 21609009610<br>*請全額到行,謝謝 | be at NO charge to the CC<br>Imercial Bank, World Tradi<br>1F, No. 333, Keelung Rd.,<br>33022842 | Total      | es are incurred, j | 0 NT\$<br>your payment will |

## Step 2.

After click the button, you'll start membership renewal process There are 2 important buttoms,

✓ Accept & Sign 🗶 Reject

In this step, please notice our bank account information is provided.

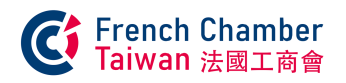

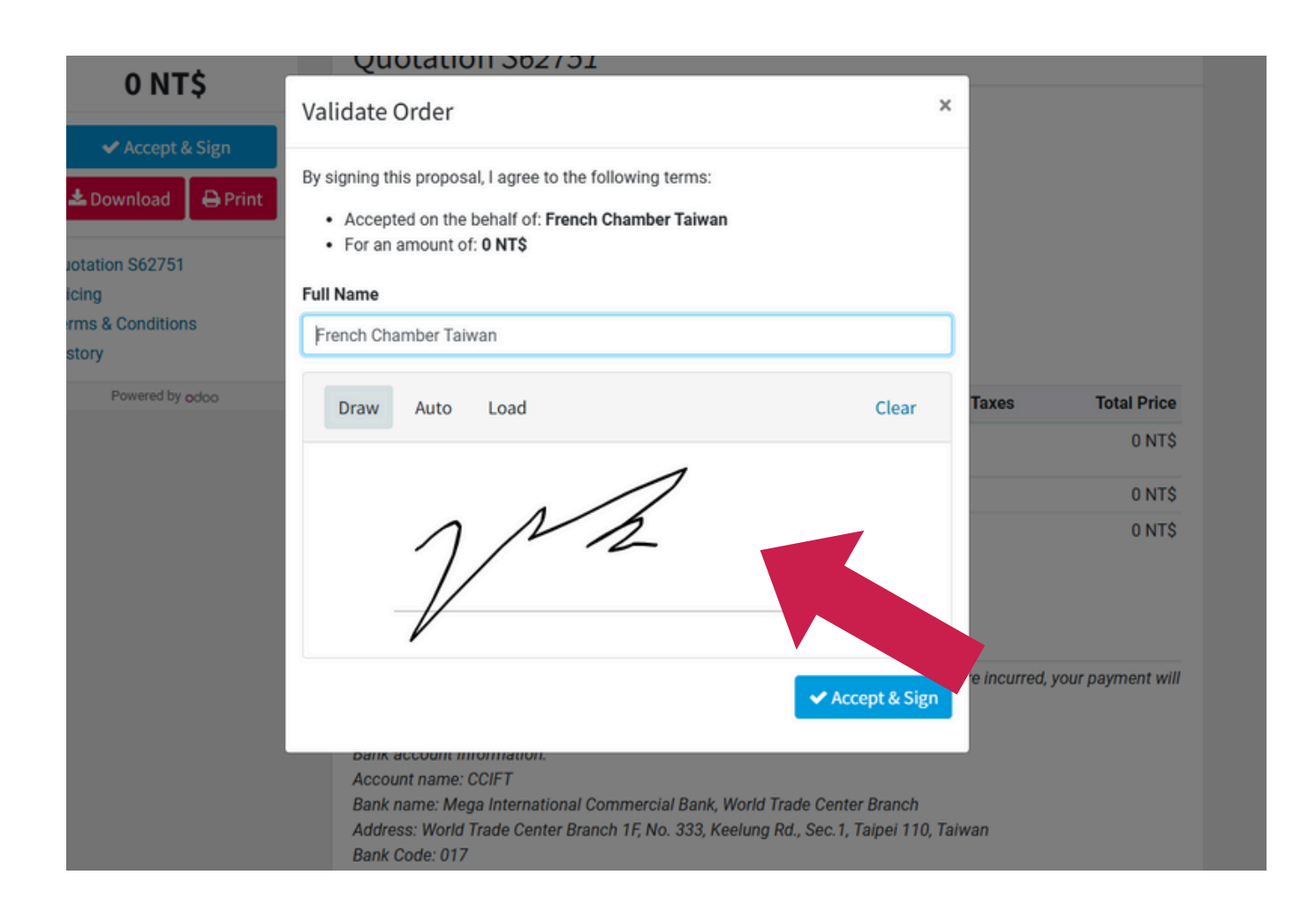

## Step 3. Accept

After click the button, you'll start membership renewal process There are 2 options, Accept & Sign / Reject

If accept our membership offer, please click

Accept & Sign

and sign at the blank space and summit your membership renewal requirment.

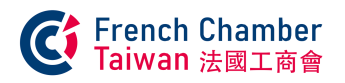

|                               |                                                          |          | Total      |       | 0 NT\$<br>0 NT\$ |
|-------------------------------|----------------------------------------------------------|----------|------------|-------|------------------|
|                               |                                                          |          | Subtotal   |       | 0 NT\$           |
|                               |                                                          |          | Subtotal   |       |                  |
|                               | [Membership] Barter                                      | 1.00     | 0.000      |       | 0 NT\$           |
|                               | Products                                                 | Quantity | Unit Price | Taxes | Total Price      |
|                               | TAIPEI 10595<br>Taiwan<br>Pricing                        |          |            |       |                  |
| Powered by odoo               | 14F-3, No. 57, Fuxing N. Road                            |          |            |       |                  |
| History                       | Invoicing and Shipping Address:<br>French Chamber Taiwan |          |            |       |                  |
| Pricing<br>Terms & Conditions | Order Date: 12/06/2024                                   |          |            |       |                  |
| Sales Order S62751            | Sales Order S62751                                       |          |            |       |                  |
|                               | Your order has been confirmed.                           |          |            |       |                  |
|                               | Thank You!                                               |          |            |       | ×                |
| 0 NT\$                        |                                                          |          |            |       |                  |

### Step 4. Accept

Once you finish summit membership renewal requirement, you'll receive a Sales Order page which indicates the renewal apply is currently finished.

After transferring membership fees, please send last 5 digits to info@ccift.org.tw, once we check out the tranferring has been successfully completed, we'll send invoice to you.

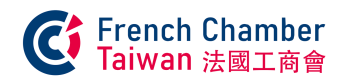

#### FRENCH CHAMBER TAIWAN Invoice (Ref FAC/2024/12/0031) (External) > Inbox x

James LIU <notification@ccifi.net> to me -

|                                     | Your Invoice<br>FAC/2024/12/0031                                                                                                    | <b>Erench Chamber</b><br>Taiwan 法國工商會    |
|-------------------------------------|----------------------------------------------------------------------------------------------------|------------------------------------------|
|                                     | Dear French Chamber Taiwan,<br>Here is your invoice <b>FAC/2024/12/0031</b> (with reference: S627<br>CHAMBER TAIWAN. This invoice is already paid.<br>Do not hesitate to contact us if you have any questions. | 751) amounting in 0 NT\$ from FRENCH     |
|                                     | View Invoice FRENCH CHAMBER TAIWAN Tel: + 886 (2) 2721-7599 Fax Powered by Odon                                                                                                    | ccift.org.tw   https://www.ccift.org.tw/ |
| One attachment • Scanned by Gmail ① |                                                                                                    |                                          |
| PDF                                 | •                                                                                                    |                                          |

# Step 5. Accept

You'll receive an invoice email notification. Please click to check your company's invoice details.

View Invoice

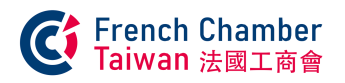

|                    | ERENCHCHAMP                                                                                                | ΡΤΔΙΨΔΝ                                   |                                                     |                     |       |                             |
|--------------------|----------------------------------------------------------------------------------------------------|-------------------------------------------|-----------------------------------------------------|---------------------|-------|-----------------------------|
|                    | 14F3, Nº 57, Fuxir                                                                                         | ng N. Rd., Songshan                       |                                                     |                     |       |                             |
| Download 🛛 🖨 Print | Dist.                                                                                                    |                                           |                                                     |                     |       |                             |
| Powered by odoo    | Taipei 10595                                                                                               |                                           |                                                     |                     |       |                             |
|                    |                                                                                                    |                                           |                                                     |                     |       |                             |
|                    |                                                                                                    |                                           | 5                                                   | C1                  |       |                             |
|                    |                                                                                                    |                                           | French Chamber Taiwan                               |                     |       |                             |
|                    |                                                                                                    |                                           | 2                                                   |                     |       |                             |
|                    |                                                                                                    |                                           | TAIPEI                                              | 10595               |       |                             |
|                    |                                                                                                    |                                           | Taiwan                                              | 1                   |       |                             |
|                    |                                                                                                    |                                           |                                                     |                     |       |                             |
|                    | Invoice FA                                                                                                 | C/2024/12/0031                            |                                                     |                     |       |                             |
|                    | Invoice FA                                                                                                 | C/2024/12/0031<br>Due Date:               | Source:                                             |                     |       |                             |
|                    | Invoice FAG                                                                                                | C/2024/12/0031<br>Due Date:<br>12/06/2024 | Source:<br>S62751                                   |                     |       |                             |
|                    | Invoice FAG                                                                                                | C/2024/12/0031<br>Due Date:<br>12/06/2024 | Source:<br>S62751<br>Quantity                       | Unit Price          | Taxes | Total Price                 |
|                    | Invoice FAI                                                                                                | C/2024/12/0031<br>Due Date:<br>12/06/2024 | Source:<br>S62751<br>Quantity<br>1.00 U             | Unit Price<br>0.000 | Taxes | Total Price<br>0 NTS        |
|                    | Invoice FAU<br>Invoice Date:<br>12/06/2024<br>Description<br>[Membership] Barter<br>Invoicing period: [200 | C/2024/12/0031<br>Due Date:<br>12/06/2024 | Source:<br>S62751<br>Quantity<br>1.00 U             | Unit Price<br>0.000 | Taxes | Total Price<br>0 NTS        |
|                    | Invoice Date:<br>12/06/2024<br>Description<br>[Membership] Barter<br>Invoicing period: [203                | C/2024/12/0031<br>Due Date:<br>12/06/2024 | Source:<br>S62751<br>Quantity<br>1.00 U<br>Subtotal | Unit Price<br>0.000 | Taxes | Total Price<br>ONTS<br>ONTS |

### Step 6. Accept

Congradulations! 2025 Membership renewal is fully completed.

Heartfelt thanks to all our members for supporting us! Stay tuned and see you next year!

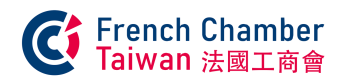

|                                                                                 | Reject This Quotation                                                                                                    | х      | Taxes       | Total Price |  |
|---------------------------------------------------------------------------------|----------------------------------------------------------------------------------------------------|--------|-------------|-------------|--|
| ✓ Accept & Sign                                                                 | Tell us why you are refusing this quotation, this will help us improve our services.                                                                                                    |        |             | 0 NT\$      |  |
| Download 🔒 Print                                                                | Your feedback                                                                                                    |        |             | 0 NT\$      |  |
| Quotation S62751<br>Pricing<br>Terms & Conditions<br>History<br>Powered by odoo | ★ Reject Considered INCOMPLETE.<br>Bank account Informe<br>Account name: CCIFT<br>Bank name: Mega International Commercial Bank, World Trade Center Branch<br>Address: World Trade Center Branch 1F, No. 333, Keelung Rd., Sec. 1, Taipei 110<br>Bank Code: 017<br>WD Account No: 21609009610<br>Bank Code: ICBCTWTP216<br>MFJ資訊<br>MEMEXA Adt/市中法工商促進合<br>外型國際商業銀行世貿分行<br>銀行代碼: 017<br>台幣帳號 21609009610<br>*請全額到付, 謝謝 | <br>el | e incurred, | 0 NT\$      |  |

# Step 7. Reject

From Step 3.

If not interested in our membership offer, please click

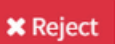

and we would like to know your feedback. Thank you for supporting us at 2024! Keep in touch!